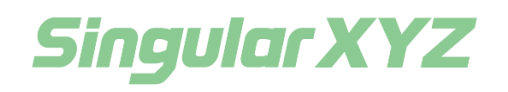

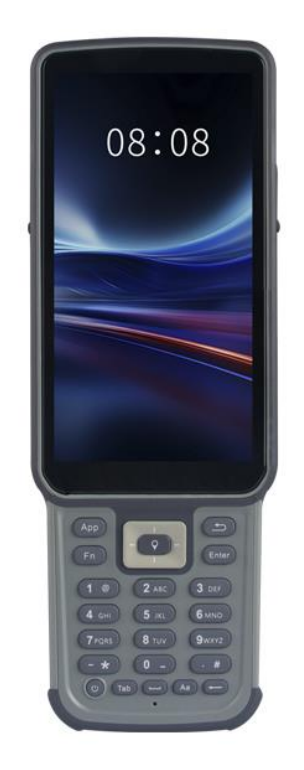

# SC200 Data Controller User Manual

V1.0, modified on 2024.03.26

#### **Proprietary Notice**

Information in this document is subject to change without notice and does not represent a commitment on the part of SingularXYZ Intelligent Technology Ltd. The software described in this document is furnished under a license agreement or non-disclosure agreement. The software may be used or copied only in accordance with the terms of the agreement. It is against the law to copy the software on any medium except as specifically allowed in the license or non-disclosure agreement.

No part of this manual may be reproduced or transmitted in any form or by any means, electronic or mechanical, including photocopying and recording, for any purpose without the express written permission of a duly authorized representative of SingularXYZ Intelligent Technology Ltd.

#### **Corporate Office**

SingularXYZ Intelligent Technology Ltd. Address: Floor 2, Building A, No. 599 Gaojing Road, 201702 Shanghai, China Tel: +86-21-60835489 Fax: +86-21-60835497 Website: https://www.singularxyz.com E-mail: singularxyz@singularxyz.com

#### **Technical Assistant**

If you have any questions that can't be solved in this manual, please contact your local SingularXYZ distribution partner. Alternatively, request technical support from SingularXYZ Intelligent Technology Ltd.

Support Email: <u>support@singularxyz.com</u> Support Skype: <u>Support.SingularXYZ</u>

Your feedback on this manual will help us improve it with future revisions.

©2024 SingularXYZ Intelligent Technology Ltd. All rights reserved.

## Table of Content

#### **Chapter 1 Introduction**

| 1.1  | Overview                            |
|------|-------------------------------------|
| 1.2  | Packing List                        |
| 1.3  | Specification                       |
| 1.4  | Front View5                         |
| 1.5  | Back View                           |
| 1.6  | Left/Right Side                     |
| 1.7  | Installation7                       |
| Chap | ter 2 General Operations            |
| 2.1  | Power on and Power off              |
| 2.2  | Language & input                    |
| 2.3  | Set Date & Time                     |
| 2.4  | Display9                            |
| 2.5  | WIFI 10                             |
| 2.6  | Bluetooth10                         |
| 2.7  | USB Connection 11                   |
| 2.8  | Use Camera 12                       |
| 2.9  | Log in 4G 12                        |
| 2.10 | Location                            |
| 2.11 | Check the IMEI Number of the Device |
| 2.12 | Restore Factory Setting 14          |

## 1.1 Overview

SC200 Data Controller is a high-performance smart handheld terminal developed by SingularXYZ.

Embracing the latest Android 11 OS, the SC200 reaches new heights in performance and compatibility. With an 8-core 2.0GHz CPU, 4GB RAM, and 64GB internal storage, it ensures seamless compatibility with various third-party field software. The inclusion of advanced sensors further solidifies its technological prowess.

The SC200 elevates the user interaction with a 5.5" sunlight-readable touch screen, providing better clarity and convenience. Integrated 4G, WiFi, and Bluetooth technologies redefine connectivity, simplifying the process of linking with external GNSS devices and transmitting data. A user-centric workflow is at the core of its design.

Built to withstand extreme conditions, the SC200 holds an IP67 waterproof & dustproof rating. The device's durability ensures reliable operation in challenging environments. Fueled by a robust 7700mAh battery, the SC200 extends operational time beyond 12 hours, setting a new standard for work efficiency.

This manual will introduce how to use the SC200 Data Controller properly and expertly.

| No. | Name                           | Quantity | Figure |
|-----|--------------------------------|----------|--------|
| 1   | SC200 Data Collector           | 1        |        |
| 2   | USB Cable                      | 1        |        |
| 3   | Charger Adapter<br>(EU/USA/UK) | 1        |        |

## 1.2 Packing List

| 4 Data | a Collector Bracket (Optional) | 1 |  |
|--------|--------------------------------|---|--|
|--------|--------------------------------|---|--|

## **1.3 Specification**

The following tables describe the specifications of the SC200.

#### **SYSTEM**

| Item             | Specification                                                    |  |  |
|------------------|------------------------------------------------------------------|--|--|
| СРИ              | 8 core 2.0GHz                                                    |  |  |
| Operating System | Android 11                                                       |  |  |
| RAM              | 4GB                                                              |  |  |
| ROM              | 64GB                                                             |  |  |
| Camera           | 13MP rear camera                                                 |  |  |
| Screen           | 5.5-Inch HD highlight screen,<br>5-point capacitive touch screen |  |  |
| Resolution       | 720*1440 pixels                                                  |  |  |
| Signal tracking  | GPS+BDS+GLONASS                                                  |  |  |
| Sensors          | G-sensors, Light-Sensors, Accelerator,<br>NFC, Microphone        |  |  |

#### **PHYSICAL&ELECTRICAL**

| Item    | Specification                                              |  |  |
|---------|------------------------------------------------------------|--|--|
| Size    | 221*77.7*16mm                                              |  |  |
| Weight  | 350g(Including battery)                                    |  |  |
| Battery | 7700mAh,<br>more than 12 hours working time with screen on |  |  |
| Charge  | Fast charge,<br>less than 5 hours charging time            |  |  |

#### **COMMUNICATION**

| Item Specification | l. |
|--------------------|----|
|--------------------|----|

| ВТ        | BT5.0 (BLE)                       |
|-----------|-----------------------------------|
| Wi-Fi     | IEEE 802.11 a/b/g/n 2.4G/5G       |
| SIM       | - 1 nano SIM card slot            |
| 511/1     | - 1 SIM card slot shared with TF  |
|           | FDD-LTE B1/B3/B5/B7/B8            |
|           | TDD-LTE B38/B39/B40/B41           |
| 4G        | WCDMA B1/B2/B5/B8                 |
|           | GSM B2/B3/B5/B8                   |
|           | CDMA/EVDO BC0/BC1                 |
| NEC       | -Support protocol: ISO14443A/B,   |
| NFC       | ISO15693                          |
|           | -Reading distance: 0-5cm          |
| 1'F       | Support up to 256G extend TF card |
|           | USB-Type C, support fast charge,  |
| Interface | support OTG                       |

#### **ENVIRONMENTAL**

| Item                     | Specification                                  |  |  |
|--------------------------|------------------------------------------------|--|--|
| Working temperature      | -20℃~+55℃                                      |  |  |
| Storage temperature      | -30℃~+70℃                                      |  |  |
| Waterproof & dustproof   | IP67                                           |  |  |
| Shock                    | Designed to survive a 1.5m drop onto concrete  |  |  |
| Humidity                 | 95% no condensation                            |  |  |
| Electrostatic protection | Air discharge ±15kV,<br>contact discharge ±8kV |  |  |

#### **ACCESSORY**

| tem        |  |
|------------|--|
| AC adapter |  |
| JSB cable  |  |
| land strap |  |
| Battery    |  |

## **1.4 Front View**

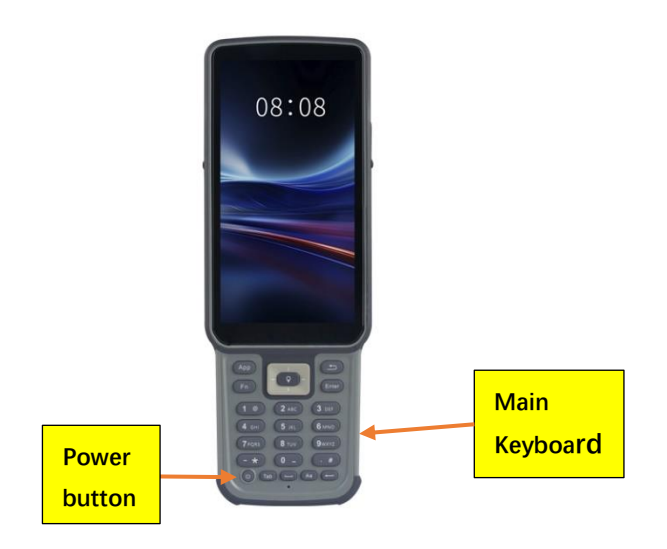

## 1.5 Back View

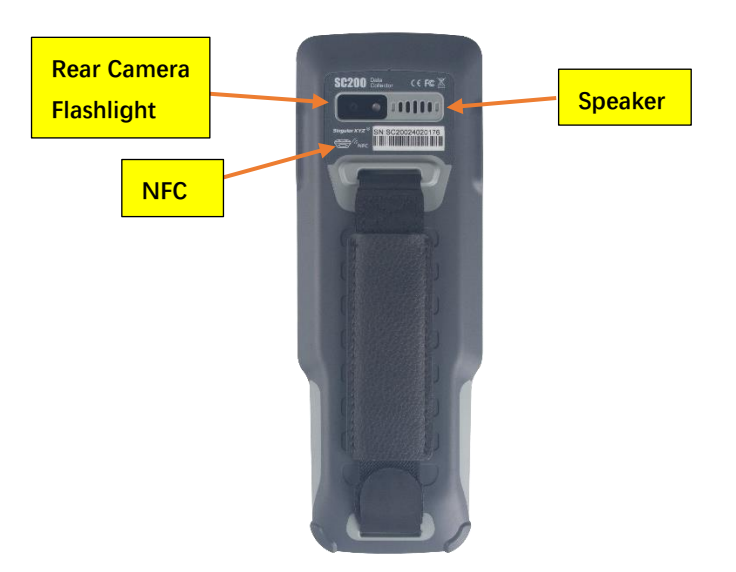

## 1.6 Left/Right Side

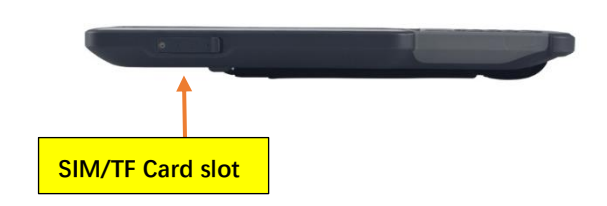

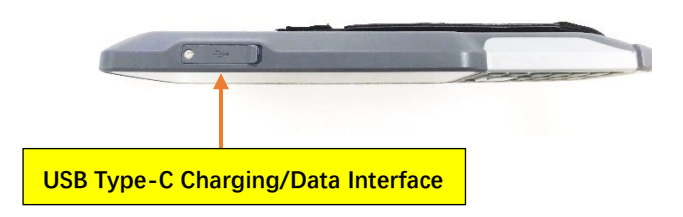

## **1.7 Installation**

Please insert the SIM card and the TF card in the direction of the diagram.

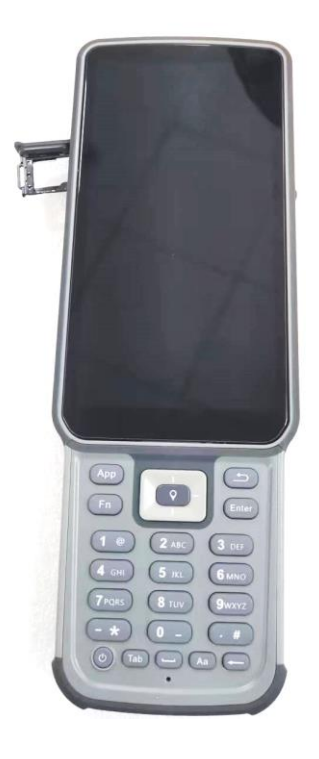

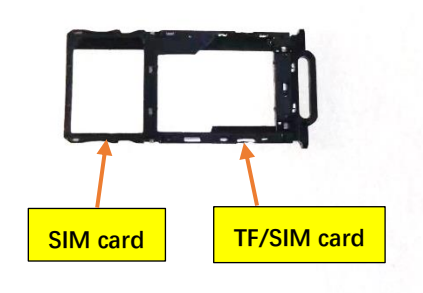

## Chapter 2 General Operations

#### 2.1 Power on and Power off

Power on: Holding power button for 2 seconds

Power off: Holding power button for 8 seconds

Restart: Holding power button for 2 seconds, choose restart.

Force Restart: Holding power button for 8 seconds, to force start SC200.

#### 2.2 Language & input

Click [Setting] – [System] – [Language & input] to select language. If you have not found the language you want to choose, click [Add a language] to find the target language.

| 10:43 🌣 🖸                                            | <b>• 1</b> 92% | 10:44 🌣 🗘                 | ♥ 🕯 92% |
|------------------------------------------------------|----------------|---------------------------|---------|
| ← Languages & input                                  | ۹              | ← Languages               | ۹       |
| Languages           English (United States)          |                | 1 English (United States) |         |
| KEYBOARDS                                            |                | + Add a language          |         |
| On-screen keyboard<br>Gboard and Google voice typing |                |                           |         |
| Physical keyboard<br>Not connected                   |                |                           |         |
| ✓ Advanced<br>Tools, Pointer speed, Text-t           | o-speech o     |                           |         |
|                                                      |                |                           |         |
|                                                      |                |                           |         |
|                                                      |                |                           |         |
| 4 0                                                  |                | 4 0                       |         |
|                                                      |                |                           |         |

#### 2.3 Set Date & Time

Click [Settings] – [System] – [Date & time] and enter [Date & time] interface.

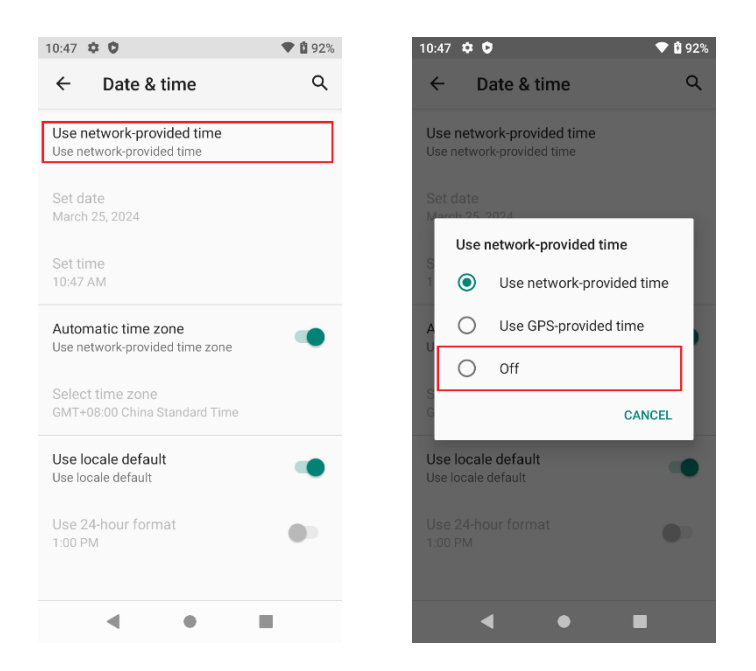

If you want to manually set the date and time, please turn off the **Use network-provided time** and proceed with manual configuration.

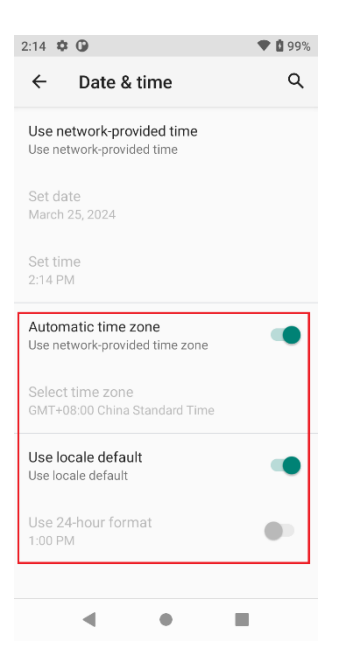

You can also customize your time zone and choose whether to use 24-hour format in this interface.

#### 2.4 Display

Click [Settings] – [Display] to enter Display interface. Click Advanced to view all the options.

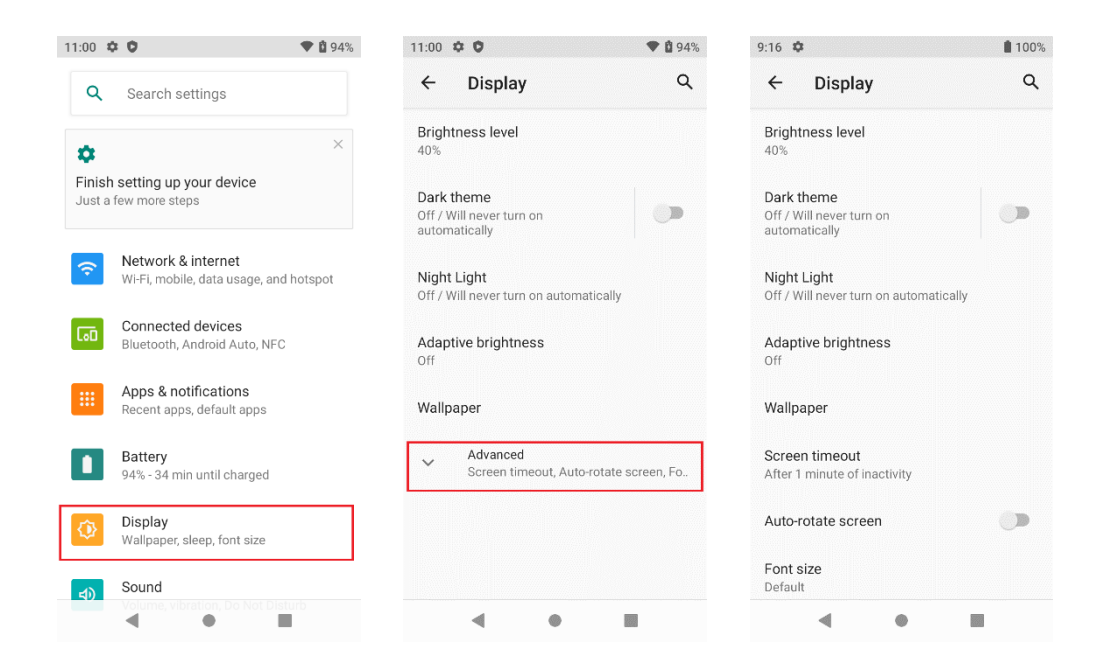

#### 2.5 WIFI

Click [Settings] – [Network & internet] – [WIFI] to switch on the button. Then select **WIFI** and type in its password to connect.

| 11:07        | ¢ 0                      | ♥ 🚺 95% | 11:07 💠 🗘 🔹 🖿     | 95% |
|--------------|--------------------------|---------|-------------------|-----|
| ÷            | Wi-Fi                    | ۹       | CU-c26x           |     |
|              | Use Wi-Fi                | -       | Password          |     |
| •            | SingularXYZ<br>Connected | æ       | Show password     |     |
| •            | CU-c26x                  | Ð       |                   |     |
| •            | RUIFENGYUN               | ٥       | Advanced options  | ~   |
| •            | SV100-1422D0001          | Ð       | CANCEL CONNER     |     |
| •            | SupportTest              | ⋳       | 1 2 3 4 5 6 7 8 9 | 0   |
| •            | XHQ                      | Ð       | qwertyuio         | р   |
| •            | Y1-Y11L02156             | Ċ       | asdfghjk          | I   |
| $\widehat{}$ | CU_YtsH                  | ٥       |                   | ×   |
|              | ChinaNet-29LK            | Ð       | ?123 , .          | ~   |
|              | •                        |         | ▼ ● ■             |     |

#### 2.6 Bluetooth

Click [Settings] – [Connected devices] – [Bluetooth] to turn on the Bluetooth.

Users can view paired device list. Meanwhile, users can pair new device by clicking [Pair new device] button.

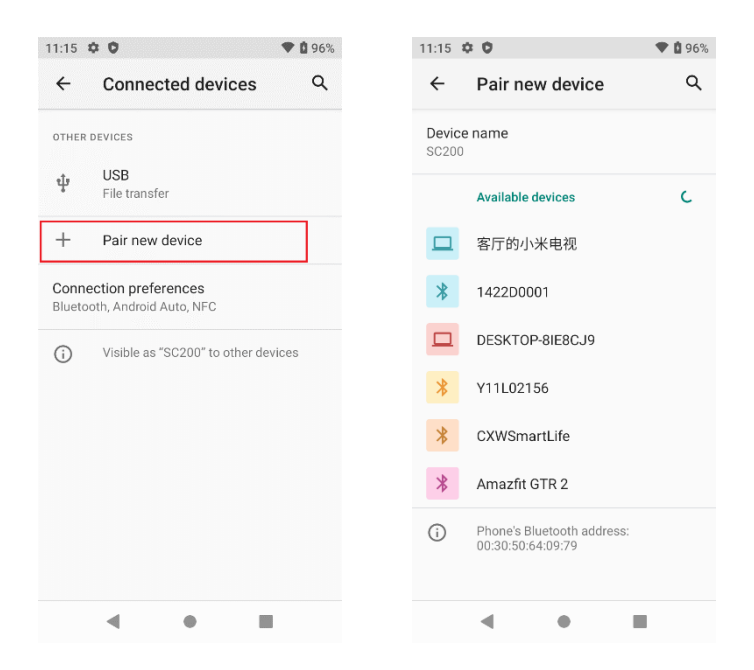

### 2.7 USB Connection

For connection or data transmission between SC200 and personal computer, please use the USB data cable.

Click [Settings] – [About phone] to find out [Build Number], then click [Build Number] several times until it appears at the bottom of the screen that you are now a developer.

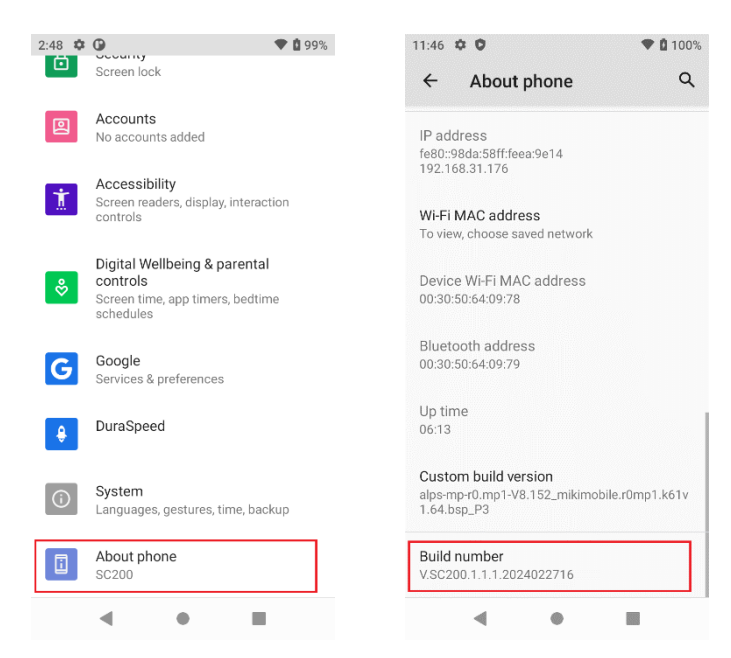

In the end, click [Settings] – [System] – [Advanced] – [Developer options] – [USB debugging] to make sure this function is switched on. After USB data cable is connected to PC, wait until the **Allow USB debugging** dialogue pops up, click OK.

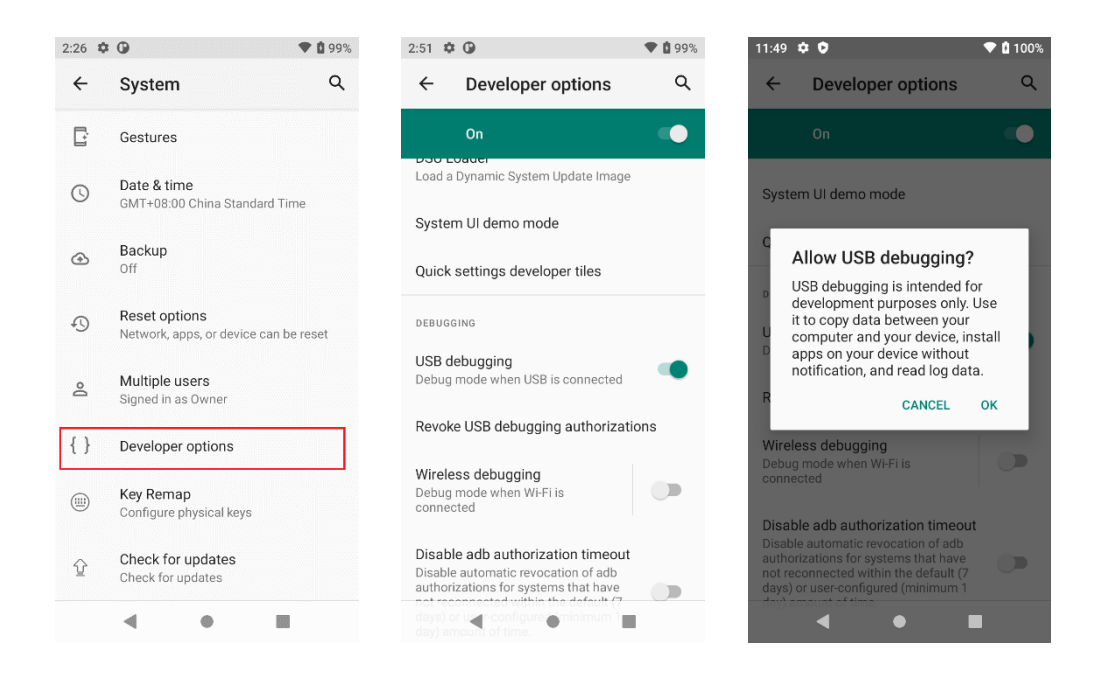

#### 2.8 Use Camera

Please make sure that the battery is charged. If the battery capacity is lower than 5% percent, the device is not allowed to use camera function. You can also configure related parameters by yourself.

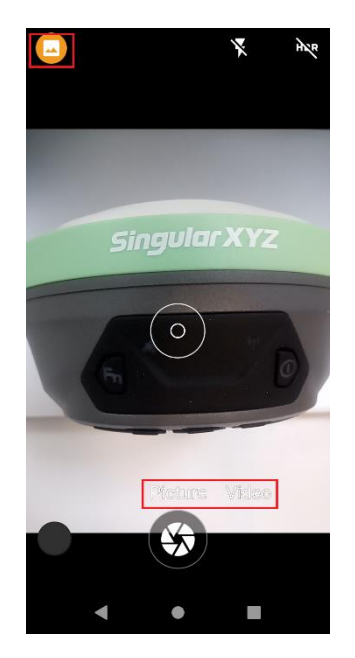

#### 2.9 Log in 4G

After inserting your SIM card, click [Settings] – [Network & Internet] – [Mobile Networks] – [Advance] – [Preferred network type] and select corresponding network type of your SIM card. Then turn on **Mobile data** and click **App data usage** to see data usage.

| 3:29 🌻 🕫                                                                                    | 08% 🗴 🖬 🖉     | 3:28 🗘 💣                                          | 46°21 📋 98% | 3:29 🌣 🕫                          | 46 <b>°21 📋 98</b> %               |
|---------------------------------------------------------------------------------------------|---------------|---------------------------------------------------|-------------|-----------------------------------|------------------------------------|
| ← CU                                                                                        | 1 9           | ← CU                                              | 1 9         | ← Mobile da                       | ta usage 오                         |
| Mobile data<br>Access data using mobile network                                             | •             | Roaming<br>Connect to data services wh<br>roaming | en 🔎        | MAR 25                            | - APR 24 🔻 🐯                       |
| Roaming<br>Connect to data services when<br>roaming                                         |               | A<br>7 Preferred netwo                            | rk type     | 103 KB USED                       | 2.0 GB<br>warning                  |
| <b>App data usage</b><br>104 kB used Mar 25 – Apr 24                                        |               | AG (recomme                                       | nded)       |                                   |                                    |
| Data warning & limit                                                                        |               | v 🔿 2G                                            | _           |                                   |                                    |
| 4G Calling<br>Use 4G services to improve<br>voice and other communications<br>(recommended) | •             | P<br>Proferred network type                       | CANCEL      | Mar 25<br>Carrier data accounting | Apr 25<br>9 may differ from device |
| Preferred networks                                                                          |               | 4G (recommended)                                  |             | Android OS<br>47.22 kB            |                                    |
| <ul> <li>Advanced</li> <li>Preferred network type, Se</li> </ul>                            | ttings versio | Settings version                                  |             | Google Play                       | services                           |
| ۰ ا                                                                                         |               | • •                                               | •           | 42.06 kB                          | •                                  |

### **2.10 Location**

Click [Settings] – [Location] to switch on location service.

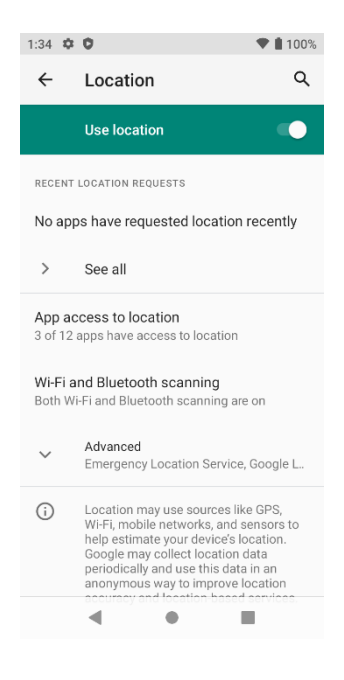

## 2.11 Check the IMEI Number of the Device

Click [Settings] – [About phone] – [IMEI]. Or enter the dialing panel, tap '\*#06#', the IMEI numbers show up automatically.

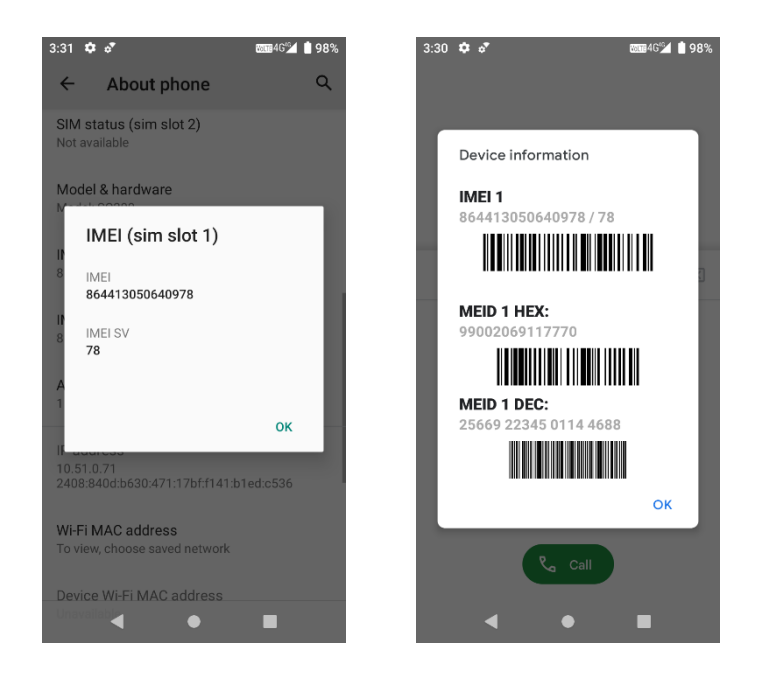

### 2.12 Restore Factory Setting

Click [Settings] – [System] – [Reset options] – [Erase all data] – [Delete all data], and then SC200 Data Controller will automatically shut down and restart.

Notice: After choosing [Delete all data], the memory data in SC200 Data Controller will be cleared forever!

| 1:49 🌣  | 0                                            | ♥ 🛔 100%   | 1:50 🌣 🖸                                                                        | •                                                                  | 99% | 1:50 🌣                                                                                     | 0        |       | ♥ 🛔 100% |
|---------|----------------------------------------------|------------|---------------------------------------------------------------------------------|--------------------------------------------------------------------|-----|--------------------------------------------------------------------------------------------|----------|-------|----------|
| ÷       | System                                       | ۹          |                                                                                 |                                                                    |     | ←                                                                                          | Reset op | tions | ۹        |
| ⊕<br>[: | Languages & input<br>Gboard<br>Gestures      |            | Erase all data<br>reset)<br>This will erase all data<br>phone's internal storag | data (factory<br>eset)<br>Il data from your<br>storage, including: |     | Reset Wi-Fi, mobile & Bluetooth<br>Reset app preferences<br>Frase all data (factory reset) |          |       |          |
| Q       | Date & time<br>GMT+08:00 China Standard      | Time       | Your Google Ad     System and ap     Downloaded at                              | ccount<br>p data and settings<br>ops                               |     |                                                                                            |          |       |          |
| ۲       | Backup<br>Off                                |            | • Music<br>• Photos<br>• Other user data                                        | a                                                                  |     |                                                                                            |          |       |          |
| Ð       | Reset options<br>Network, apps, or device ca | n be reset |                                                                                 |                                                                    |     |                                                                                            |          |       |          |
| Do      | Multiple users<br>Signed in as Owner         |            |                                                                                 |                                                                    |     |                                                                                            |          |       |          |
|         | Key Remap<br>Configure physical keys         |            |                                                                                 |                                                                    |     |                                                                                            |          |       |          |
| Ŷ       | Check for updates<br>Check for updates       |            |                                                                                 | Erase all dat                                                      | ta  |                                                                                            |          |       |          |
|         | 4                                            |            |                                                                                 | •                                                                  |     |                                                                                            |          | •     |          |